都度払いサービス利用

## チケット購入

## 対 象 有料プログラム・アクアパーソナル・ 他施設利用・時間外利用・ホットヨガ体験

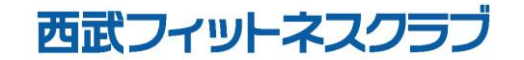

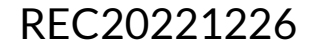

チケット購入方法

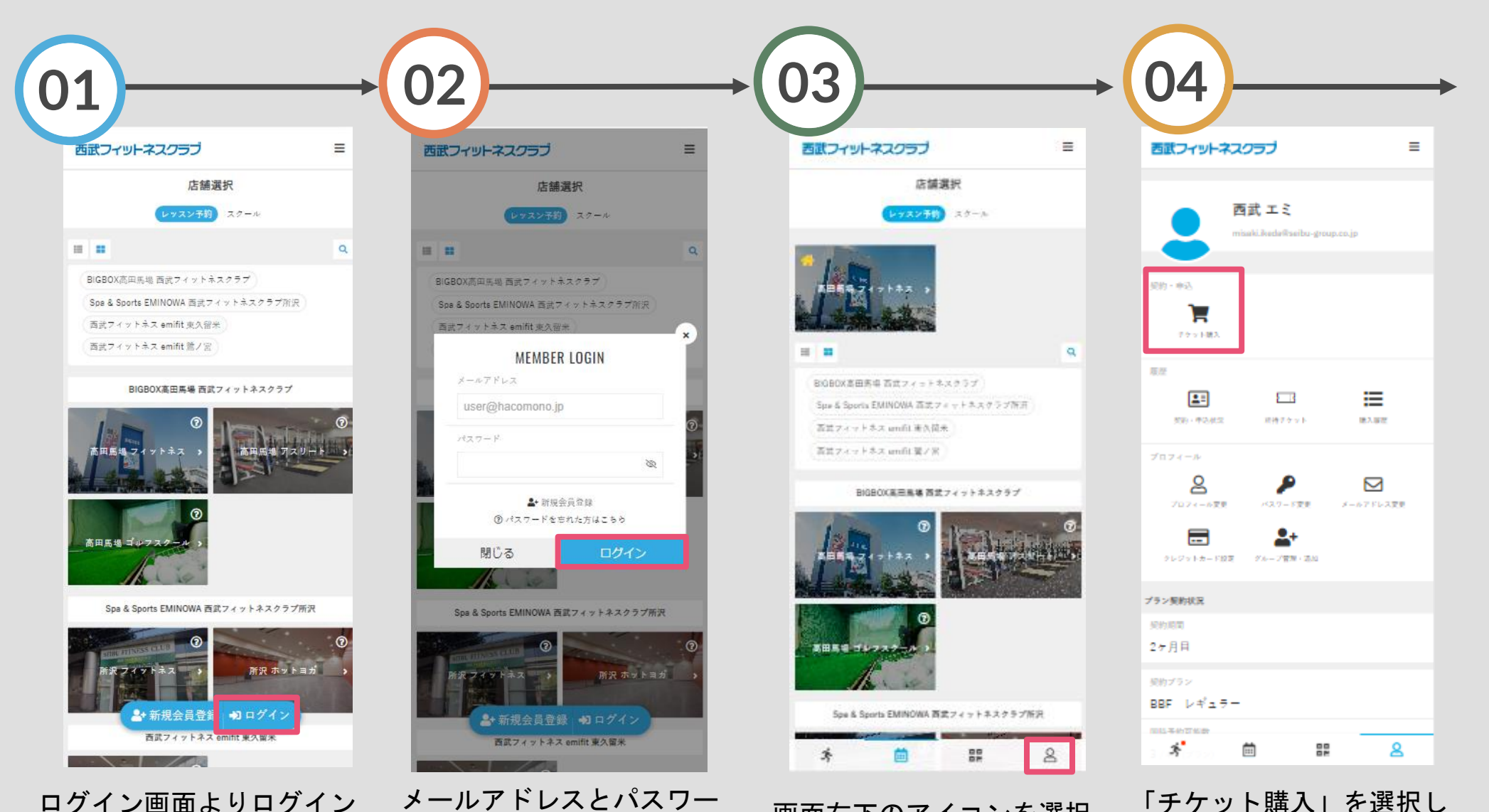

ログイン画面よりログイン してください。 メールアドレスとパスワー ドを入力し、ログインして ください。

画面右下のアイコンを選択 してください。

てください。

チケット購入方法

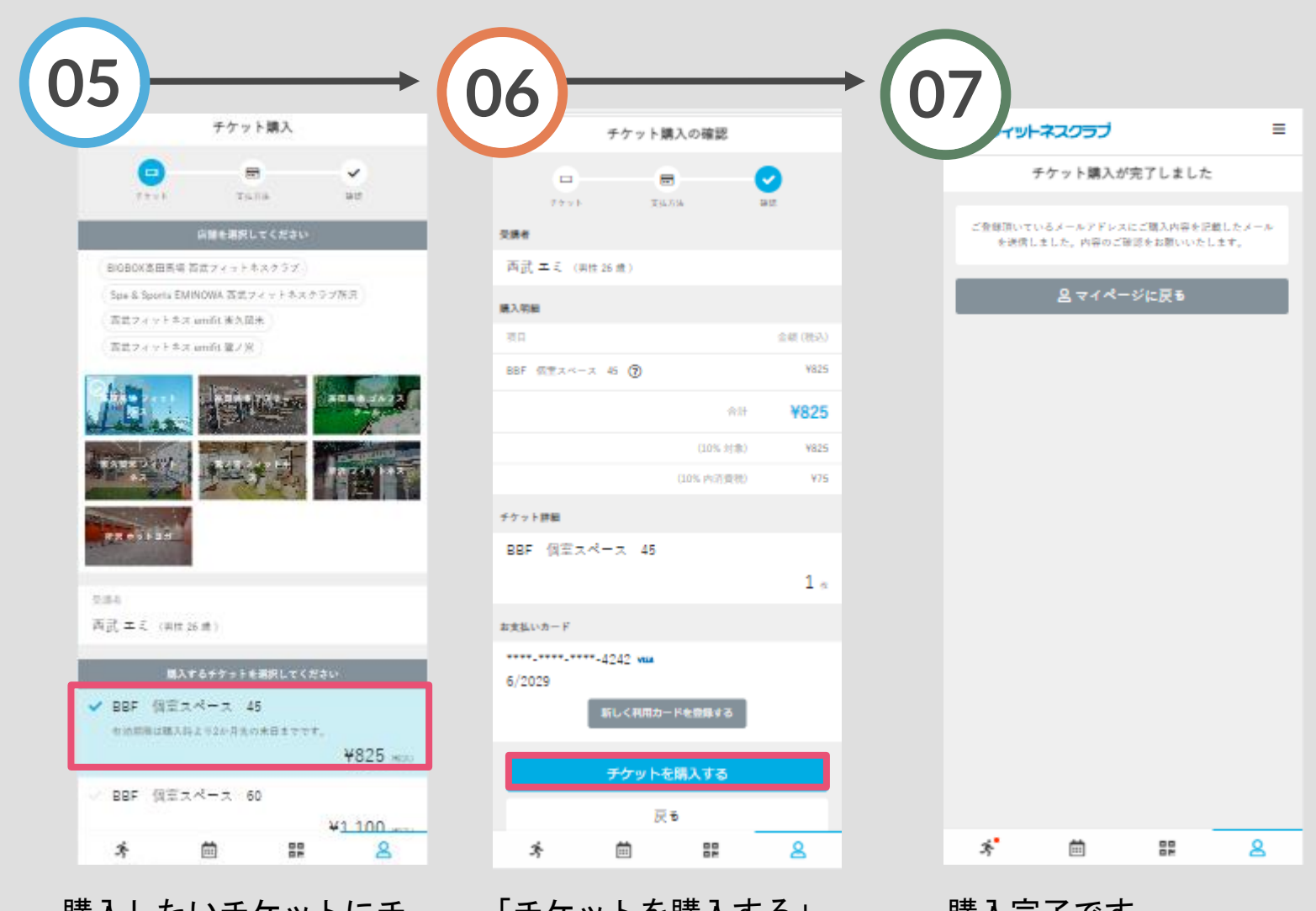

購入したいチケットにチ ェックを付け「次へ」を をタップしてください。 タップしてください。

「チケットを購入する」

購入完了です。 購入後に受付メールが 自動送信されます。